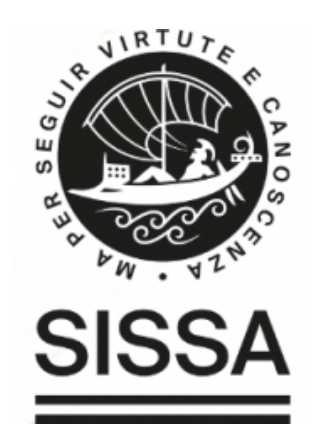

## Mini user-guide to the new Neuroscience Instrument Booking system

## Booking system will move from the actual system to the **Scheduler** already in use to book rooms for events, lessons and meetings

## ! REMEMBER THAT THE SCHEDULER WILL WORK ONLY WITHIN SISSA NETWORK !

To reach it, go to: **<u>scheduler.sissa.it</u>** and log in with your SISSA credentials.

First, select *Neuroscience Instruments Booking* from the dropdown menu:

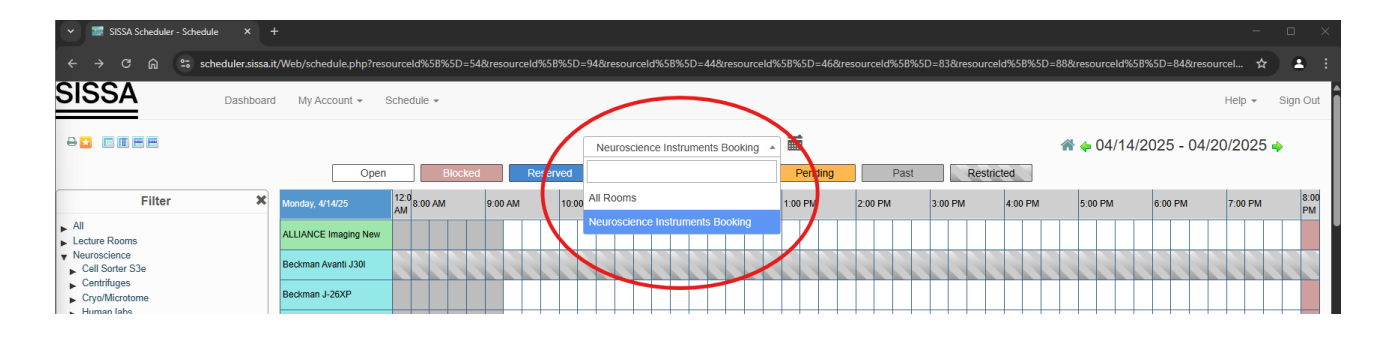

Use the filter! To have a cleaner view, it's advisable to check  $\square$  only the rooms/instruments you are interested in:

| ✓ I SISSA Scheduler - Schedule ×                                                                                                    | -                                         |                    |             |               |              |              |               |           |                  |            |          |           |              |            | i i              |          |                  | -             | •         | ×         |
|----------------------------------------------------------------------------------------------------|-------------------------------------------|--------------------|-------------|---------------|--------------|--------------|---------------|-----------|------------------|------------|----------|-----------|--------------|------------|------------------|----------|------------------|---------------|-----------|-----------|
| ← → ♂ ⋒ 😄 scheduler.sissa.i                                                                                                    | t/Web/schedule.php?res                    | ourceld%5B%        | 5D=54&resou | urceld%5B%5D= | 94&resourc   | eld%5B%5D    | =44&reso      | urceld%   | 65B%5D=46        | 6&resource | eld%5B%5 | D=83&reso | ourceld%5B%5 | D=88&resc  | ourceld%5        | 8%5D=84  | &resourc         | el 🛧          | -         |           |
| <b>SISSA</b> Dashboard                                                                                                    | d My Account 👻                            | Schedule 👻         |             |               |              |              |               |           |                  |            |          |           |              |            |                  |          | ł                | leip 👻        | Sign C    | Dut       |
|                                                                                                    |                                           |                    |             |               | Neuroscir    | ance Instrum | ients Book    | ing 🔻     | <b></b>          |            |          |           |              | <b>*</b> + | 04/14            | /2025 -  | 04/20            | /2025         |           |           |
|                                                                                                    | Open                                      | в                  | locked      | Reserved      | My Rese      | ervation     | Participar    |           | Pendin           | g          | Past     | R         | estricted    |            |                  |          |                  |               |           |           |
| Filter 🗙                                                                                                    | Monday, 4/14/25                           | 12:0<br>AM 8:00 AM | 9:00 A      | M 10:00       | AM 1         | 1:00 AM      | 12:00 PN      | 1         | 1:00 PM          | 2:00       | РМ       | 3:00 PM   | 4:00 PM      | 5:0        | 0 PM             | 6:00 PN  |                  | 7:00 PM       | 8<br>F    | :00<br>PM |
| All<br>Lecture Rooms                                                                                                    | ALLIANCE Imaging New                      |                    |             |               |              |              |               |           |                  |            |          |           |              |            |                  |          |                  |               |           | l         |
| v Neuroscience<br>v Cell Sorter 13                                                                                                    | Beckman Avanti J30I                       |                    |             |               |              |              |               |           |                  |            |          |           |              |            |                  |          |                  | SSI           |           |           |
| Cell Sorter S3e                                                                                                    | Beckman J-26XP                            |                    |             |               | ТЦ           | ТЦ           | ТIJ           |           |                  | ŢЦ         |          | ТЦ        |              | ĒЦ         | ТЦ               |          | $\square$        |               |           |           |
| Beckman J.26XP                                                                                                    | Beckman J265-XP New                       |                    |             |               |              |              |               |           |                  |            |          |           |              |            |                  |          |                  |               |           | 41        |
| Beckman Optima XE-90                                                                                                    | Beckman Optima XE-90                      |                    |             |               | $\downarrow$ |              | <b>_</b>      |           |                  |            |          |           |              |            |                  | <u> </u> | $\square$        |               |           |           |
| Sigma 3-16KL Cryo/Minstome                                                                                                    | Behavioral tests &<br>Biosignal recording |                    |             | ++++          |              | est          |               |           |                  |            |          |           |              | $\square$  |                  |          | $\square$        | <u> </u>      |           |           |
| Cryperotome Bright                                                                                                    | Behavioral tests 244                      |                    |             | ++++          | ++           |              |               |           |                  |            |          |           |              | $\square$  | $\square$        |          | $\square$        | $\rightarrow$ | +         |           |
| Crymicrotome Microm                                                                                                    | Behavioral tests 248-A                    |                    | +++         | ++++          | +++          | +++          | ++            | +         |                  | +++        |          |           | Not Book     | kable .    |                  |          |                  |               | 4         |           |
| <ul> <li>Human labs</li> <li>Microsomes and Imaging</li> </ul>                                                                                                    | CEX96 Real Time PCR 2                     |                    |             | ++++          | +++          | +++          | ++            | +         | +++              | +++        |          | +++       | +            |            |                  |          |                  | <b>—</b>      | -         |           |
| Confocal Nikon A1R                                                                                                    | CFX96 Real Time PCR1                      |                    |             | ++++          | +++          | +++          | +             | +         | +++              |            |          | +++       | +++-         | $\vdash$   |                  | ++-      | ++               | ++            | +         |           |
| Leica DM6000                                                                                                    | CFXConnect Real Time<br>PCR               |                    |             | ++++          | +++          | +++          | +++           | 1         | $\left  \right $ | +++        |          | +++       | ++++         |            | $\left  \right $ | .++-     |                  | ,++           | +         |           |
| Volocity Workstation Zeiss Axioscope 2                                                                                                    | Confocal Nikon A1R                        |                    |             |               | Test2        |              |               |           |                  | +++        | ++       | +++       |              |            |                  | ,††      |                  | ,††           |           |           |
| <ul> <li>Molecular Biology</li> <li>Tissue culture rooms</li> </ul>                                                                                                    | Confocal Nikon C2                         |                    |             |               |              |              |               |           |                  |            |          |           |              |            |                  |          |                  |               |           |           |
| Owner                                                                                                    | Crymicrotome Bright                       |                    |             |               |              | Here a       | ppears the re | aservatio | on title         |            |          |           |              |            |                  |          |                  |               |           |           |
| Participant                                                                                                    | Crymicrotome Microm                       |                    |             |               |              |              | ŢП            | Ļ         | ĘЩ               | ŢЦ         |          | ΤЦ        | ŢĽĽ          | Ш          |                  |          |                  |               |           |           |
| (B)                                                                                                    | EEG 246                                   |                    |             |               | $\downarrow$ | +++          |               | $\vdash$  |                  |            |          |           | <u> </u>     | $\square$  |                  | <u> </u> |                  |               | $\square$ |           |
| Minimum Capacity                                                                                                    | EEG 345                                   |                    |             | ++++          | +++          | +++          | ++            |           | +++              | +++        |          | +++       | !            | $\square$  | $\square$        |          | $\square$        | <u> </u>      |           |           |
| Resource Type                                                                                                    | Eye-tracking                              |                    |             |               | +++          | +++          |               | +         |                  | +++        |          | +++       | '            | $\square$  | $\square$        |          | $\square$        | <u> </u>      | +         | A         |
| - All - VIII- VIIII- VIII- VIII- VIII- VIII- VIII- VIII- VIII- VIII- VIII- VIII- VII | Leica DM6000                              |                    |             | ++++          | +++          | +++          | ++            | <u> </u>  | +++              | +++        |          | +++       | +++-'        | $\square$  | +++              | ++-      | +++              | ++            | +         |           |
| -                                                                                                    | Olfactometer & Behaviora                  |                    |             | ++++          | +++          | +++          | ++            | +         | +++              | +++        |          | +++       | +++-'        | $\vdash$   | +                | ++-      | $\left  \right $ | +             | +         |           |
| Clear Filter                                                                                                    | QX200 Droplet Generator                   |                    |             | ++++          | +++          | +++          | +++           | +         | +++              | +++        |          | +++       | +++-!        | $\vdash$   | +                | ++-      | $\left  \right $ | ++            | +         |           |
| J                                                                                                    |                                           |                    | <u>+++</u>  | ++++          | +++          | +++          | ++            | +         | ++++             | +++        |          | +++       | +++          | +++-       | +++              | -+       | +++              | ++            |           |           |

Customize your view!

The pre-defined view (here showed) is set to start from the current day and show the next six days one below the other, but if you prefer, you'll be able to visualize the calendar in other 3 different ways.

<sup>2</sup> Using the *home icon*, you can return to the current day, while with the *arrows* you can view previous or future weeks.

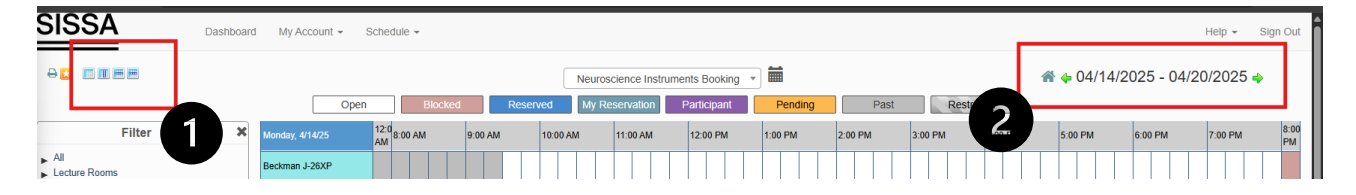

You may find some **Blocked** time slots that cannot be booked (these time slots are set by the administrators and cannot be edited by users):

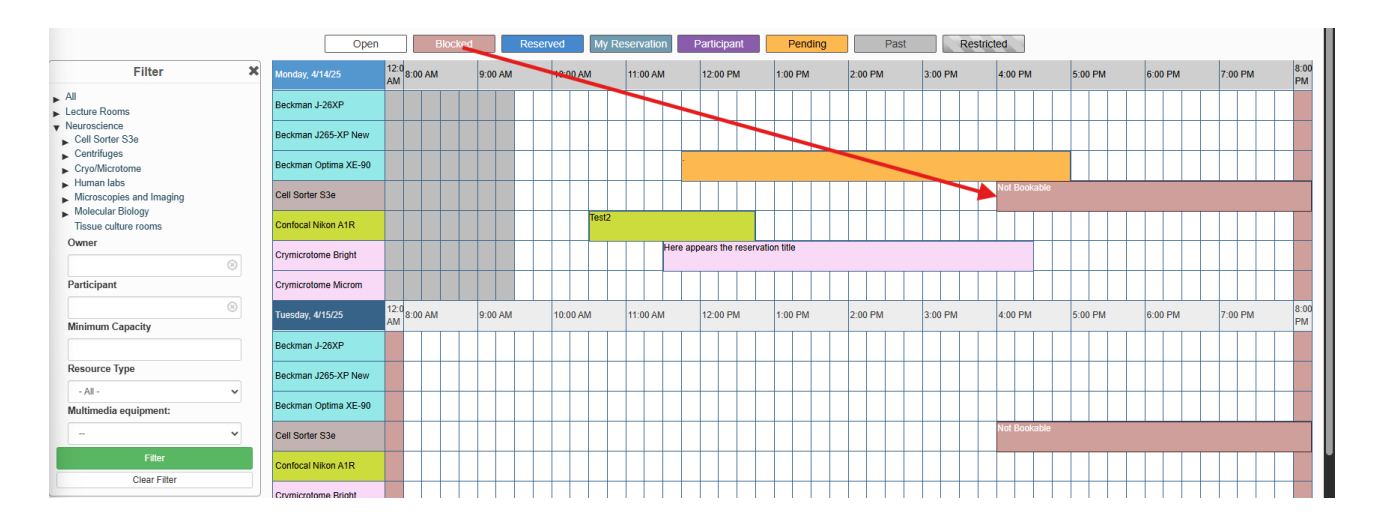

**Restricted** instruments may appear. If you have activated notifications, the system administrators will have informed you about the reason (tool breakdown, maintenance, etc.):

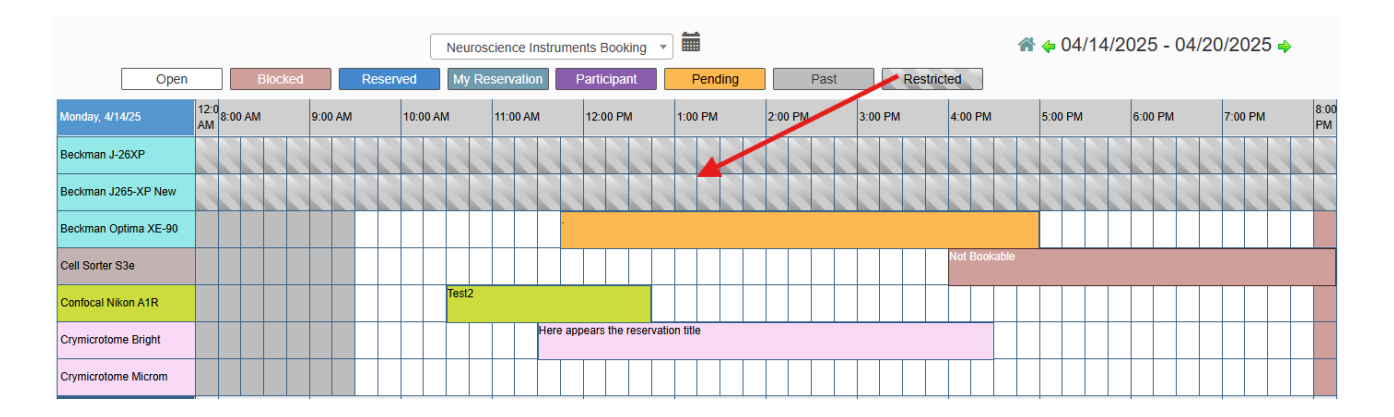

Some instruments require administrator approval to be booked, in this case the booking will remain in **Pending** status until authorization will be granted:

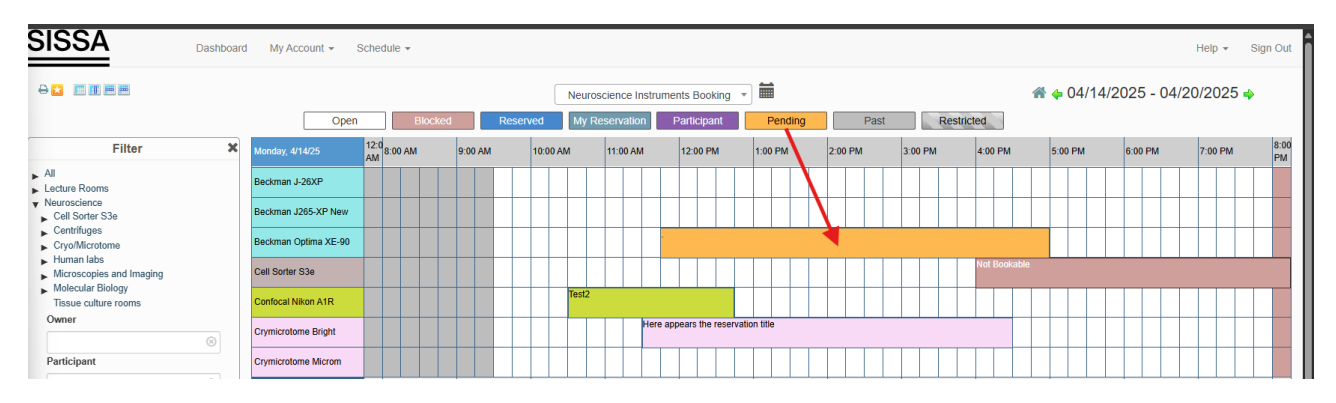

To know all the **details** and **usage/limitation rules** of the desired instrument, simply hover the mouse cursor over the box with the instrument/room name:

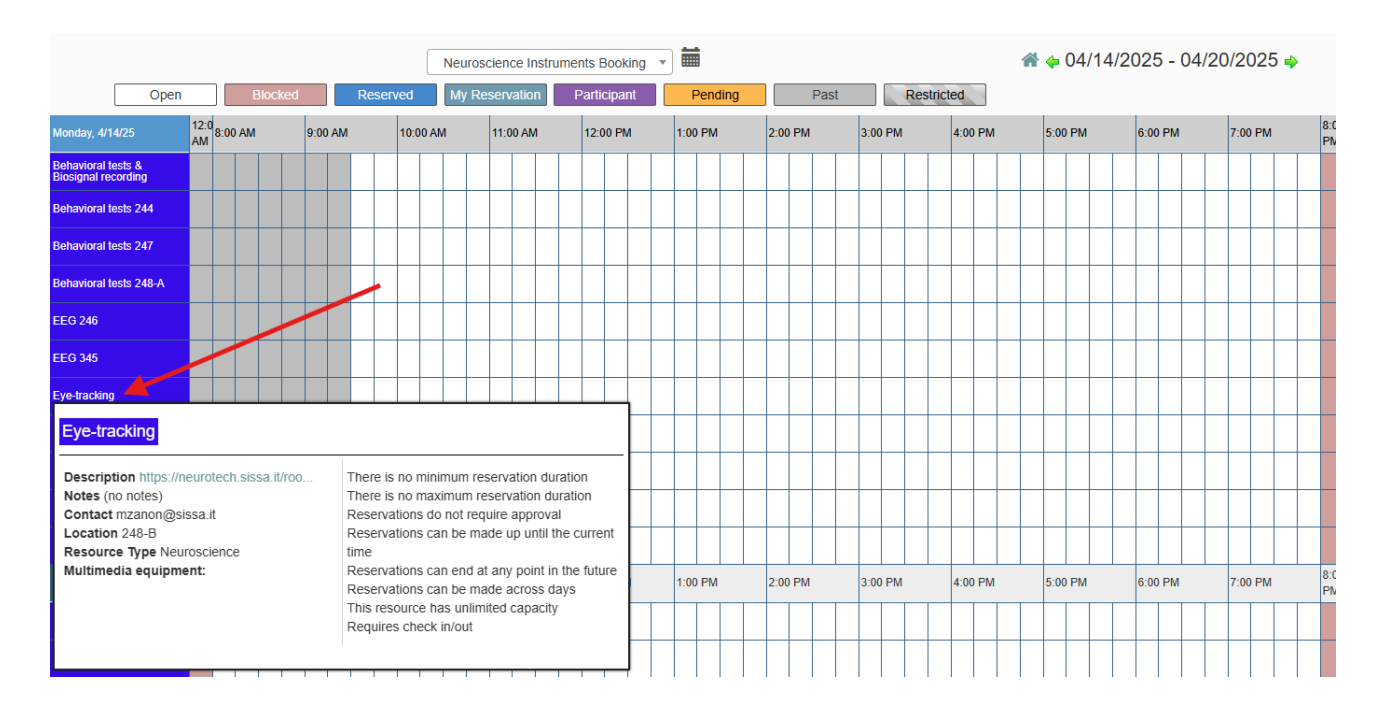

A very quick method to **book**, is to click with the mouse on the start-time of the booking and drag to the end-time (don't worry if you make a mistake, you can still modify everything later!):

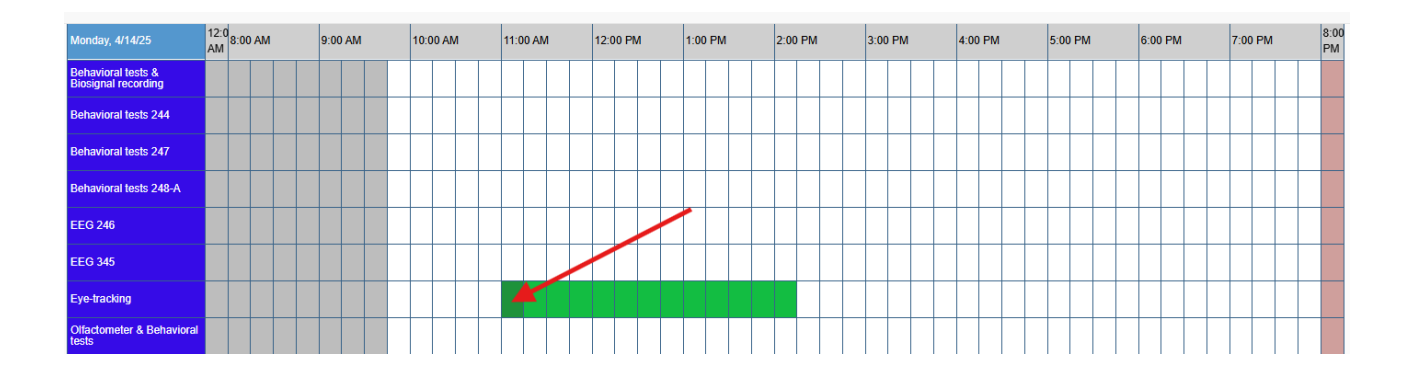

## Now a 'New Reservation' window will open.

! Administrators may add or remove some of these fields as needed !

Mandatory fields (marked with a red or black asterisk \*):

- 1. Start & end date and day of the reservation.
- 2. Title of the reservation (this will appear in the calendar; if you do not want to enter a title, you must enter at least one character).
- 3. Declaration that you are authorized and trained to use the instrument/room.
- 4. The work group you belong to (or, if you belong to more than one, the one that you are working for that reservation).
- 5. \* For some tools, it may be necessary to add accessories to complete the reservation (e.g., rotors for some ultracentrifuges).

Other fields are optional:

- 1. Description of the reservation.
- 2. Add other participants or invitees to join your booking.

(Add Invitees requires acceptance/refusal from the invitee, whereas participation does not)

e.g.: you are a post-doc that requires a master-student to attend > add participant e.g.: you wish a colleague/ neurostaff to help you with your work > add a user as invitee

| Dashboard My Account - Schedule - Help -               | Sign Out     |
|--------------------------------------------------------|--------------|
| New Reservation                                        | Create       |
|                                                        | Availability |
| Test NB Account (provanb@sissa.it) Participant List () |              |
| Add name or email                                      |              |
| 0 days 3 hours 0 minutes                               |              |
| Repeat Does Not Repeat V                               |              |
| Resources Change 🖬 Accessories Add 🖬 Invitees 🕕        |              |
| Eye-tracking Add name or email I 👗 Users 👹 Groups      |              |
| Title of reservation                                   |              |
| Description of reservation                             |              |
|                                                        |              |
|                                                        |              |
| I'm authorized and formed *                            |              |
| -                                                      |              |
|                                                        |              |
| Cancel                                                 | Create       |

Now press **Create** botton to book your desired room/instrument.

If there are any inconsistencies with your booking, a pop-up will appear with the reason for the reservation rejection.

With the  $\bigcirc$  **Change Reservation** button, you can make the necessary additions/modifications without having to start over:

| SISSA Dashboard My A               | Account - Schedule -                |                                     | Help + Sign Out     |
|------------------------------------|-------------------------------------|-------------------------------------|---------------------|
| New Reservation                    |                                     |                                     | Cancel O Create     |
|                                    |                                     |                                     | M View Availability |
| Test NB Account (provanb@sissa.it) |                                     | Participant List                    |                     |
| Begin 04/14/2025 11:00 AM ↔        | End 04/14/2025 2:00 PM 👻            |                                     |                     |
| 0 days 3 hours 0 minutes           |                                     |                                     |                     |
| Repeat Does Not Repeat V           |                                     |                                     |                     |
| Resources Change E                 |                                     |                                     |                     |
| Title of reservation               |                                     | <b>A</b>                            |                     |
|                                    | Your reservation                    | could not be made                   |                     |
| Description of reservation         | There are problems with the         | additional attributes you provided: |                     |
|                                    | Cab. Groups is a required field the | ge Reservation                      |                     |
|                                    | Lab Groups                          |                                     |                     |
| I'm authorized and formed *        | -                                   | *                                   |                     |
|                                    |                                     |                                     |                     |
|                                    |                                     |                                     | Cancel O Create     |
|                                    |                                     |                                     |                     |

If all fields have been correctly filled out, but the reservation requires approval, a pop-up of the forwarded request will appear:

| Repeat Does Not Repeat 🗸                            |                                                                                             |
|-----------------------------------------------------|---------------------------------------------------------------------------------------------|
| Resources Change  Eye-tracking Title of reservation |                                                                                             |
| -<br>Description of reservation                     | La tua richiesta è stata inoltrata<br>Il tuo numero di riferimento è 676cb00dza0a3732605778 |
|                                                     | Date: 14/04/2025 Risorse: Eye-tracking Chuci                                                |
| I'm authorized and formed *                         | CNS-Zoccolan                                                                                |

If all fields have been correctly filled out and the reservation has been successfully made, this pop-up will appear:

| Offactometer & Behavioral tests<br>Title of reservation | Add name or enail   Livers M Groups                                                                                                    |                 |
|---------------------------------------------------------|----------------------------------------------------------------------------------------------------|-----------------|
| Description of reservation                              | ~                                                                                                    |                 |
| Fm authorized and formed                                | Your reservation was successfully created!<br>Vour reference number is 074c06033e022400090802<br>Dates: 0414-2025<br>Resources: 0145-00011 tests<br>Clace |                 |
|                                                         |                                                                                                    | Cancel O Create |

At this point, you will receive an **email** with the reservation details, and through the links, if you wish, you can easily add it to the calendar, view it, etc.:

|                                | reservation.ics<br>860 byte                                                            | ~                        |                     |                           |  |
|--------------------------------|----------------------------------------------------------------------------------------|--------------------------|---------------------|---------------------------|--|
| <b>D</b>                       |                                                                                        |                          |                     |                           |  |
| Rese<br>Stari<br>End:<br>Title | ervation Details:<br>t: 04/14/2025 @ 10:15 AM (Eu<br>: 04/14/2025 @ 2:45 PM (Euro<br>: | urope/Rome)<br>ope/Rome) |                     |                           |  |
| Deso<br>Reso<br>Refe           | cription:<br>purce: ALLIANCE Imaging Ne<br>rence Number: 67fcc9b8463                   | w<br>bf299547317         |                     |                           |  |
| View                           | this reservation   Add to Cale                                                         | ndar   Add to Goo        | ogle Calendar   Log | <u>in to LibreBooking</u> |  |
| <u> </u>                       | Rispondi 🦳 Alnoltra                                                                    |                          |                     |                           |  |

The reservation will now be visible to all users on the scheduler:

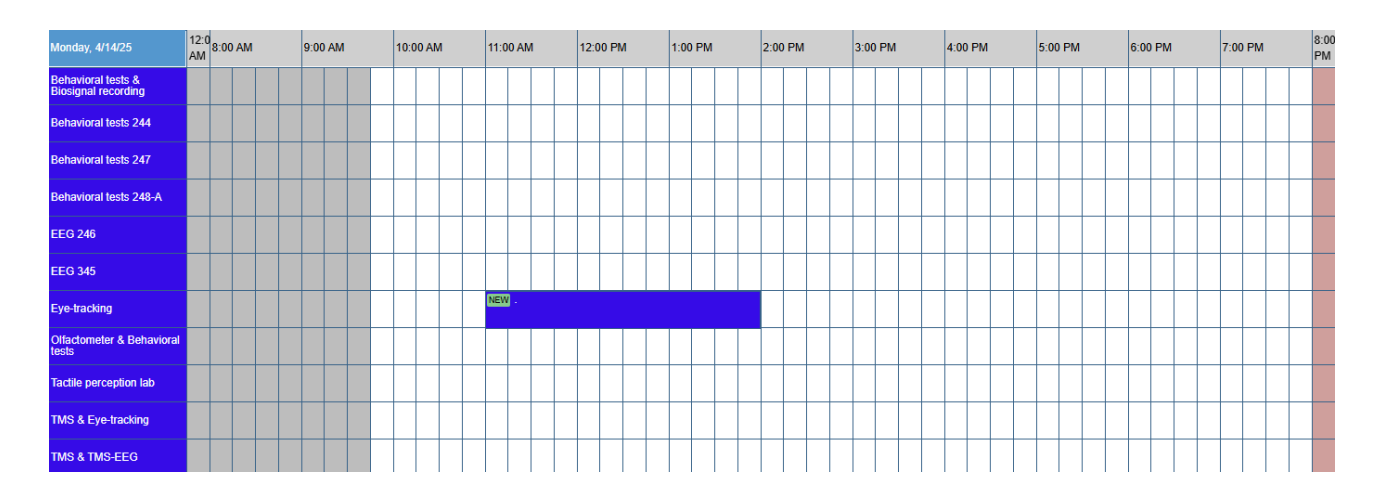

In some cases, you may find a **Query-code** on the lab door or on the instrument that will direct you to a booking page (basic booking mode valid only within the same day).

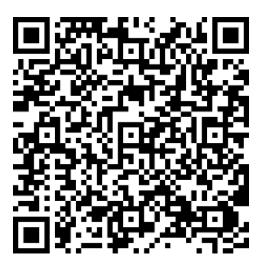

e.g.:

INSTRUMENT BOOKING

Administrators may implement a **check-in/out** requirement for certain tools; this means that users will be required to confirm their booking within "x" minutes from the reservation start, <u>otherwise the booking will be canceled by the system</u>, and the slot will be freed up for other users.

You can easily check-in/out from the main menu: **Dashboard > Upcoming Reservations**. On the right part of the *upcoming reservation* line check-in/out button will appear.

As always, all info and booking rules will be displayed in the resource details, so please check them before booking!

Administrators will always warn you via messages/mails about any modification. For this, it may be important to switch on the notifications! To modify your notification preferences, you can go to **MyAccount > Notification Preferences** and change them as you wish:

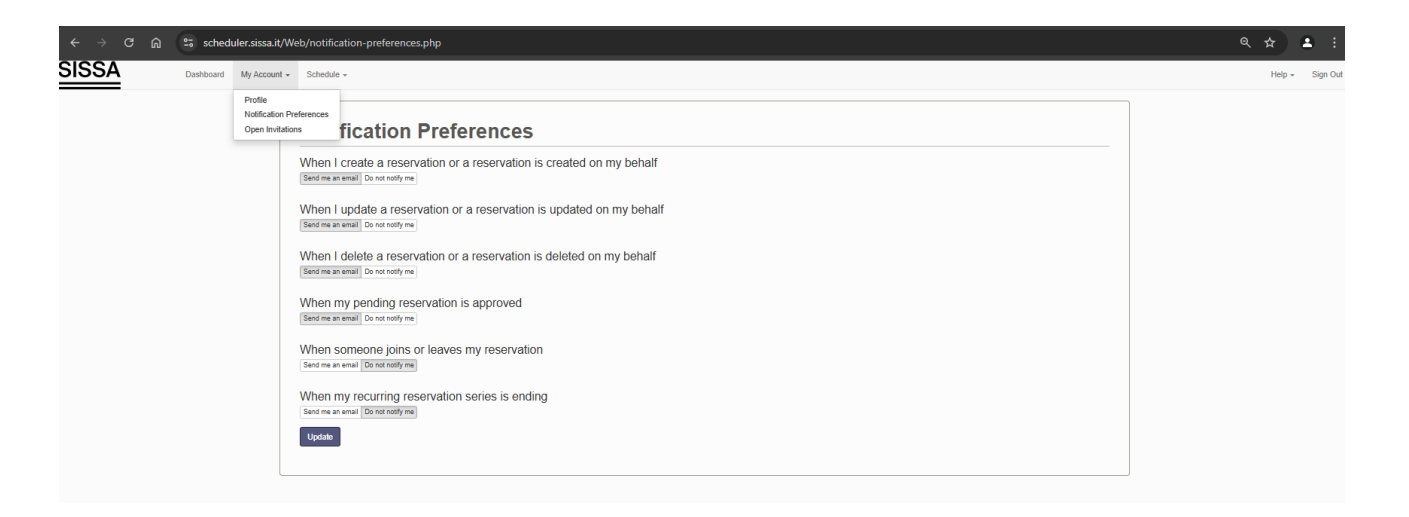

The **Dashboard** is another way to control instruments/rooms status and warnings, here you'll find:

> **Announcements** from the Administrators (check them to be aware of upcoming programmed maintenance / updates).

> **Upcoming Reservations** with all the main details (and, if the instruments requires it, the possibility to check-in/out).

> **Resource Availability** of all instruments/rooms and, if you want, another way to book them.

| Dashboard My Account - Schedule -             |                 |                                                    |                  |              | Help + Sign Out |
|-----------------------------------------------|-----------------|----------------------------------------------------|------------------|--------------|-----------------|
| Annune and A                                  |                 |                                                    |                  |              |                 |
| Announcements o                               |                 | There are no announcements                         |                  |              |                 |
|                                               |                 |                                                    |                  |              |                 |
| Upcoming Reservations 1                       |                 |                                                    |                  |              | ^               |
| Today (1)                                     | Test NB Account | Mon. 4/14 11:00 AM                                 | Mon 4/14 2:00 PM | Eve-tracking |                 |
| Tomorrow (0)                                  |                 |                                                    |                  | ajo addang   |                 |
| Later This Week (0)<br>Next Week (0)          |                 |                                                    |                  |              |                 |
|                                               |                 |                                                    |                  |              |                 |
| Resource Availability                         |                 |                                                    |                  |              | ^               |
| Available<br>Neuroscience Instruments Booking |                 |                                                    |                  |              |                 |
| Beckman J-26XP                                |                 | There are no upcoming reservations in next 30 days |                  | Reserve      |                 |
| Beckman J265-XP New                           |                 | There are no upcoming reservations in next 30 days |                  | Reserve      |                 |
| Beckman Optima XE-90                          |                 | There are no upcoming reservations in next 30 days |                  | Reserve      |                 |
| Behavioral tests & Biosignal recording        |                 | There are no upcoming reservations in next 30 days |                  | Reserve      |                 |
| Behaworal lests 244                           |                 | There are no upcoming reservations in next 30 days |                  | Reserve      |                 |
| Behavioral tests 247                          |                 | There are no upcoming reservations in next 30 days |                  | Reserve      |                 |
| Defiance all losis 246-4                      |                 | There are no upcoming reservations in next 30 days |                  | Receive      |                 |
| CENSORE SSE                                   |                 | There are no upcoming reservations in next 30 days |                  | Reserve      |                 |
| CEV06 Dayl Time PCP1                          |                 | There are no upcoming reservations in next 30 days |                  | Berene       |                 |
| CEXConnect Real Time PCB                      |                 | There are no upcoming reservations in next 30 days |                  | Reserve      |                 |
| Conficci Nikon A1                             |                 | There are no upcoming reservations in next 30 days |                  | Reserve      |                 |
| Confocal Nikon C2                             |                 | There are no upcoming reservations in next 30 days |                  | Reserve      |                 |
| O Crymicrotome Bright                         |                 | There are no upcoming reservations in next 30 days |                  | Reserve      |                 |
| Crymicrotome Microm                           |                 | There are no upcoming reservations in next 30 days |                  | Reserve      |                 |
| 6 EEG 246                                     |                 | There are no upcoming reservations in next 30 days |                  | Reserve      |                 |
| 0 EEG 345                                     |                 | There are no upcoming reservations in next 30 days |                  | Reserve      |                 |
| 0 Eye-tracking                                |                 | Available Until Mon, 4/14 11:00 AM                 |                  | Reserve      |                 |
| O Leica DM6000                                |                 | There are no upcoming reservations in next 30 days |                  | Reserve      |                 |
| Microtome                                     |                 | There are no upcoming reservations in next 30 days |                  | Reserve      |                 |
| Otfactometer & Behavioral tests               |                 | There are no upcoming reservations in next 30 days |                  | Reserve      |                 |
| QX200 Droplet Generator                       |                 | There are no upcoming reservations in next 30 days |                  | Reserve      |                 |
| QX200 Droplet Reader                          |                 | There are no upcoming reservations in next 30 days |                  | Reserve      |                 |
| 0 Real Time Hood                              |                 | There are no upcoming reservations in next 30 days |                  | Reserve      |                 |
| G Sigma 3-16KL                                |                 | There are no upcoming reservations in next 30 days |                  | Reserve      |                 |
| Tactile perception lab                        |                 | There are no upcoming reservations in next 30 days |                  | Reserve      |                 |
| TMS & Eye-tracking                            |                 | There are no upcoming reservations in next 30 days |                  | Reserve      |                 |

For any issues related to the individual instrument/room, please send an e-mail to the <u>contact listed in the resource details</u>.

If unavailable, the general e-mail is <a href="mailto:neurostaff@sissa.it">neurostaff@sissa.it</a>

For problems related to the booking system, please contact via e-mail: <u>helpdesk@sissa.it</u> by phone: extension 802